## IT Essentials 5.0

# 8.3.1.2 Лабораторная работа — подключение к сети Wi-Fi на мобильных устройствах. Android и iOS

## Введение

Распечатайте и выполните эту лабораторную работу.

В этой лабораторной работе вы включите и выключите передачу сигналов Wi-Fi, забудете найденную сеть Wi-Fi, а также найдете сеть Wi-Fi и подключитесь к ней.

## Рекомендуемое оборудование

Для этого упражнения требуется следующее оборудование:

- планшет или смартфон под управлением ОС Android 4.0;
- планшет или смартфон под управлением ОС iOS 5.0.

## Часть 1. Настройка параметров Wi-Fi на устройстве Android

#### Действие 1

Включите устройство и войдите в систему с паролем, PIN-кодом или другим секретным кодом (при необходимости).

Появится основной главный экран.

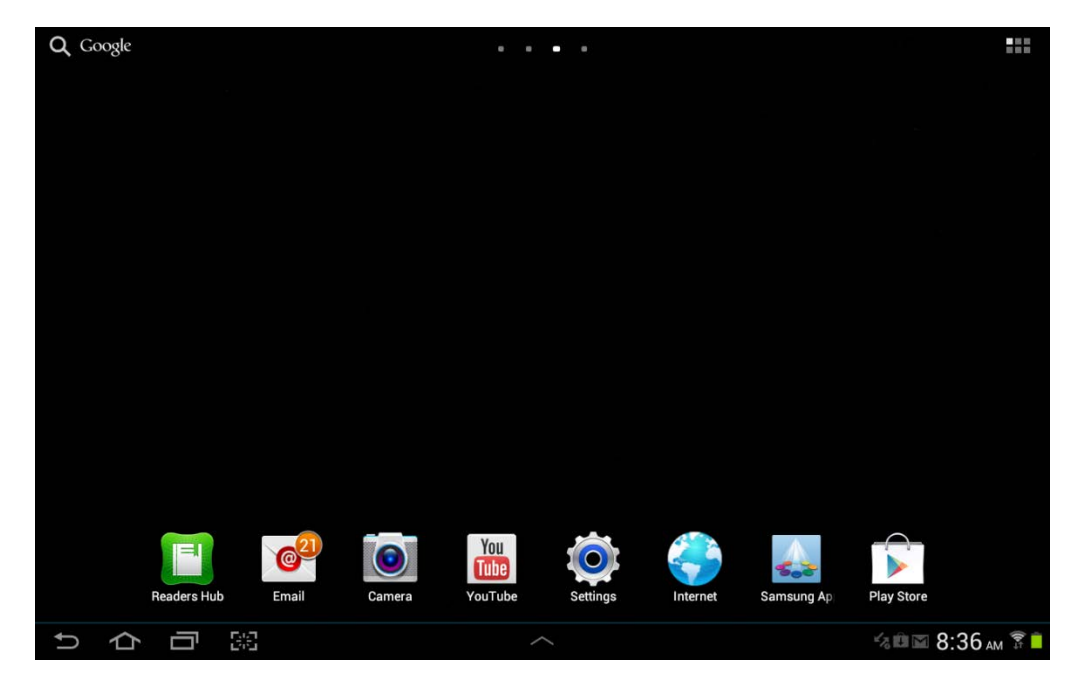

## Действие 2

Коснитесь значков уведомлений и системы. Появится область уведомлений.

| Q Google     | • • • •    |                                                                   |                    |
|--------------|------------|-------------------------------------------------------------------|--------------------|
|              | Netflix    | 5:17 PM<br>Wednesday, October 31, 2012<br>Filtitleboxwireless 76% | ×                  |
| Photo editor | New Folder | Wi-Fi GPS Silent mode                                             | Screen<br>rotation |
|              | new F      | ₩•                                                                | Auto               |
|              |            | Settings                                                          |                    |
|              |            | Notifications (3)                                                 | Clear              |
|              |            | Software update Update postponed                                  |                    |
|              |            | Updates available     4 updates found.                            |                    |
|              |            | 10 new messages<br>ciscoitev5@gmail.com                           | 21 10-30-2012      |
| りらう照         |            |                                                                   |                    |

Коснитесь значка Настройки.

Откроется меню "Settings" (Настройки).

| O Settings           |                                       | 🔊 Scan 🕂 Add network 📃 |
|----------------------|---------------------------------------|------------------------|
| 🛜 Wi-Fi              | Wi-Fi                                 |                        |
|                      | Wi-Fi networks                        |                        |
| Bluetooth            | littleboxwireless<br>Connected        | (T)                    |
| 🕑 Data usage         | Cricket<br>Secured                    |                        |
| More                 | lisa209968<br>Secured (WPS available) | -                      |
| Device               | NEXUS<br>Not in range                 |                        |
| Sound                |                                       |                        |
| Wallpaper            |                                       |                        |
| <b>G</b> Lock screen |                                       |                        |
| Display              |                                       |                        |
| Power saving         | -                                     |                        |
| りらう照                 | ^                                     | 🛋 🕫 🖾 5:18 рм 穿 🗎      |

# Действие 3

Касайтесь переключателя Wi-Fi, пока он не будет установлен в положение OFF (Выкл.).

| Settings             | 🔊 Scan 🕂 Add network 🛛                    | Ļ |
|----------------------|-------------------------------------------|---|
| Wireless and network | Wi-Fi                                     |   |
| 🛜 Wi-Fi              |                                           |   |
| Bluetooth            | I o see available networks, turn on Wi-Fi |   |
| 🕑 Data usage         |                                           |   |
| More                 |                                           |   |
| Device               |                                           |   |
| Sound                |                                           |   |
| Wallpaper            |                                           |   |
| Cock screen          |                                           |   |
| 🇱 Display            |                                           |   |
|                      |                                           |   |
|                      | АВКИТ 10:55 АМ                            |   |

Снова коснитесь переключателя Wi-Fi.

Коснитесь имени сети, к которой подключено устройство.

Появится окно сведений о Wi-Fi.

| O Settings           |                                                                   |                                                          |                           |        | බ Scan 🕂 | Add network | Ξ,  |
|----------------------|-------------------------------------------------------------------|----------------------------------------------------------|---------------------------|--------|----------|-------------|-----|
|                      |                                                                   |                                                          | Wi-Fi                     |        |          |             |     |
| 🛜 Wi-Fi              |                                                                   | ON K                                                     | Wi-Fi netwo               |        |          |             |     |
| Bluetooth            |                                                                   | 017                                                      | littleboxwin<br>Connected |        |          |             | -   |
| 💙 Data usage         | littleboxwireless                                                 | 2                                                        |                           |        |          |             | 6   |
| More<br>Device       | Status<br>Signal strength<br>Link speed<br>Security<br>IP address | Connected<br>Good<br>39Mbps<br>WPA2 PSK<br>192.168.1.106 |                           |        |          |             |     |
| Sound                |                                                                   | Forget                                                   |                           | Cancel |          |             |     |
| Wallpaper            |                                                                   |                                                          |                           |        |          | el.         |     |
| <b>a</b> Lock screen |                                                                   |                                                          |                           |        |          |             |     |
| Display              |                                                                   |                                                          |                           |        |          |             |     |
|                      |                                                                   |                                                          |                           |        |          |             |     |
|                      | J 68                                                              |                                                          |                           |        | 57 🖦 🖽 🚟 | 🖾 10:56 AP  | 1 F |

Коснитесь команды Forget (Забыть).

Что произошло?

## Действие 4

Коснитесь имени сети, к которой было подключено устройство.

| O Settings        |                       |             | a Scan | + Add network 🗮 |
|-------------------|-----------------------|-------------|--------|-----------------|
| Wireless and netw | littleboxwireless     |             |        |                 |
| 🛜 Wi-Fi           | Password              |             |        |                 |
| Bluetooth         | Show password         |             |        | 40              |
|                   | Show advanced options |             |        | B               |
| Data usage        | Connect               |             | Cancel | 78              |
| More              |                       | NEXUS       |        |                 |
| 1                 | 2 3 4                 | 5 6         | 7 8    | 9 0             |
| Tab Q             | w e r                 | t y u       | u i o  | p 🗶             |
| Caps Lock         | a s d                 | f g h       | j k l  | Done            |
| t                 | z x c                 | v b n       | m ;    | ? 1             |
| ?123              | :-)                   | English(US) |        | T/ 🗐            |
| ~ 合 d             | 7 88                  | ^           |        | 🖙 念曲席 10:59 м 🔒 |

Введите пароль для подключения Wi-Fi.

Коснитесь кнопки Done (Готово).

Коснитесь кнопки Connect (Подключиться).

Что произошло?

## Часть 2. Настройка параметров Wi-Fi на устройстве iOS

#### Действие 1

Включите устройство и войдите в систему с паролем, PIN-кодом или другим секретным кодом (при необходимости).

Появится основной главный экран.

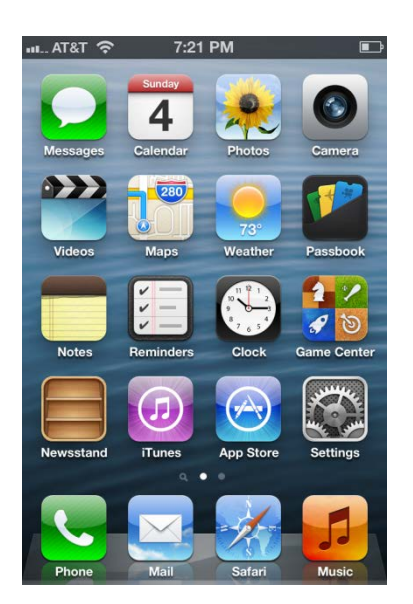

# Действие 2

Коснитесь значка Настройки.

Откроется меню "Settings" (Настройки).

| иL AT&T 穼    | 7:38 PM           | Ē |
|--------------|-------------------|---|
| ę            | Settings          |   |
|              |                   |   |
| General      |                   | > |
| Sounds       |                   | > |
| Brightne     | ss & Wallpaper    | > |
| Privacy      |                   | > |
| _            |                   |   |
| iCloud       |                   | > |
| Mail, Co     | ntacts, Calendars | > |
| <b>Notes</b> |                   | > |
| E Reminde    | ers               | > |
|              |                   |   |

# Действие 3

Коснитесь пункта Wi-Fi.

Появится меню "Wi-Fi".

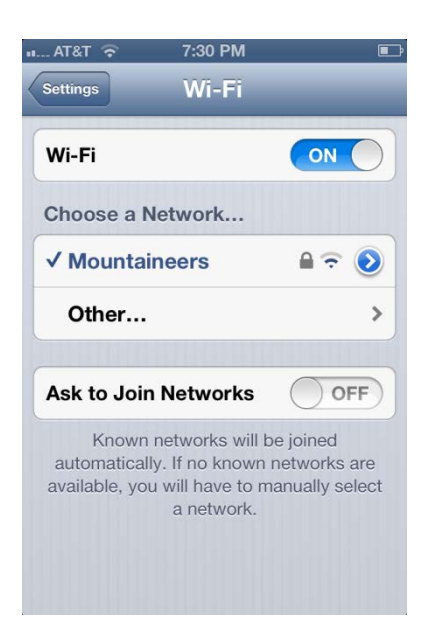

Сдвиньте переключатель Wi-Fi в положение OFF (Выкл.).

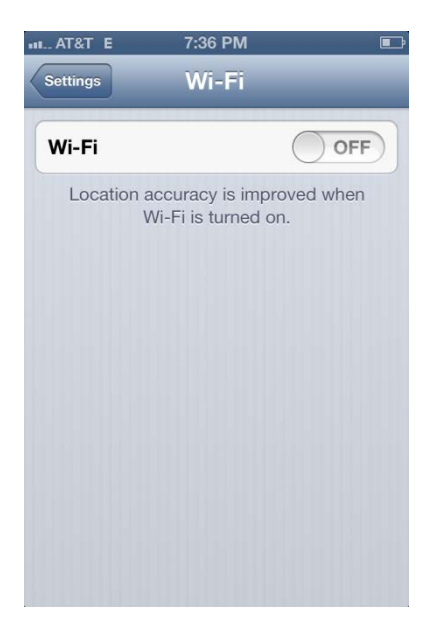

Сдвиньте переключатель Wi-Fi в положение ON (Вкл.).

Коснитесь имени сети, к которой подключено устройство

Откроется окно сведений о Wi-Fi.

| ni Atët 🗟 7:33 PM 📧<br>Wi-Fi Mountaineers |             |                 |  |  |
|-------------------------------------------|-------------|-----------------|--|--|
| Forget this Network                       |             |                 |  |  |
| IP Address                                |             |                 |  |  |
| DHCP                                      | BootP       | Static          |  |  |
|                                           |             |                 |  |  |
| IP Address                                | 19          | 92.168.1.105    |  |  |
| Subnet Mas                                | <b>k</b> 25 | 55.255.255.0    |  |  |
| Router                                    |             | 192.168.1.1     |  |  |
| DNS                                       | 209.18.47.6 | 1, 209.18.47.62 |  |  |
| Search Domains                            |             |                 |  |  |
| Client ID                                 |             |                 |  |  |

Коснитесь команды Forget (Забыть).

Что произошло?

# Действие 4

Коснитесь имени сети, к которой было подключено устройство.

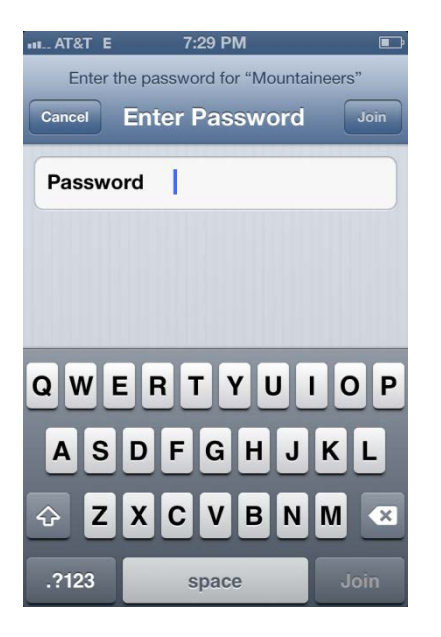

Введите пароль для подключения Wi-Fi.

Коснитесь кнопки Connect (Подключиться).

Что произошло?